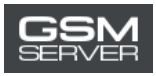

# Cómo adquirir la activación Easy Firmware

1. Ingrese en su cuenta personal en la página https://easy-firmware.com/

| f i 🖌 i | 8   A      |             |                        |                            |            |                                  | -                     |                   | <b>∿+P - &amp;</b> Acce | ount   🕩 Lo | ogout   English 🔹 |
|---------|------------|-------------|------------------------|----------------------------|------------|----------------------------------|-----------------------|-------------------|-------------------------|-------------|-------------------|
|         | . Dow      | nloads 🗸    | A                      | ctivatio                   | INSTANT    | (Pay now                         | and get               | instant ac        | cess)                   |             | () 0.00USD        |
| Easy    | FIRMWA     | RE          | EFT<br>Une EFT Pro FE/ | Pro Tool<br>MURES Withot D | ange) EFT  | EFT Pro Do<br>DONGLE Renewal 1 1 | Ingle<br>EAR & 2 YEAR | F1<br>Active Down | P Dongle                |             | ••                |
| 🖷 Home  | 🕈 Last 100 | \$ Packages | Agents                 | 🐂 Shop                     | 🖹 Tutorial | 볼 Forums                         | 🛢 Blog                | 🖌 Unlock          | & Account               | 🕞 Logout    |                   |
| Home    | Account    |             |                        |                            |            |                                  |                       |                   |                         |             |                   |

2. Revise su balance. Usted debe tener medios suficientes para adquirir esta activación (Package).

| Account  | a User      |                     |    | \$ Balance         |
|----------|-------------|---------------------|----|--------------------|
| Overview | Username    | TestAccountTest     |    | 17.00USD           |
| Profile  | Email       |                     |    |                    |
| Products | Join        | 2020-04-16 17:01:22 | 14 | ≓ Transfer Balance |
| Packages | Login       | 2020-04-16 17:03:39 |    |                    |
| Files    | IP Address  |                     |    |                    |
| Orders   | Fingerprint |                     | _  |                    |

3. Haga clic en la pestaña «Packages» para elegir la activación necesaria.

| f   🛩   B              | <i>  ≫</i>                   |                                                                    |                                                       | ٩                                                           | 6 IP   🛔 Acco                                       | ount   🕞 Logout   English 🔹 |
|------------------------|------------------------------|--------------------------------------------------------------------|-------------------------------------------------------|-------------------------------------------------------------|-----------------------------------------------------|-----------------------------|
| search for             | Downloads 🧹                  | Activation I<br>EFT Pro Tool<br>Use EFT Pro FEATURES Without Donge | NSTANT (Pay now<br>EFT Pro De<br>EFT DONGLE Renewal 1 | and get instant ac<br>ongle<br>VEAR \$ 2 VEAR ACTIVE DOWNIO | <mark>cess)</mark><br>P Dongle<br>at All Entward Un |                             |
| # Home \$              | Last 100 \$ Packages         | @ Agents ႃ≍ Shop 🖺                                                 | ) Tutorial 👹 Forums                                   | 🛢 Blog 🚽 Unlock                                             | & Account                                           | 🖶 Logout                    |
| (Nev                   | v) Platinum Sup              | er                                                                 | Platinum                                              |                                                             | R                                                   | ocket Offer                 |
|                        | 60.00USD                     |                                                                    | 45.00USD                                              |                                                             |                                                     | 33.00USD                    |
| Period                 | 1 Years                      | Period                                                             | 2 Years                                               | P                                                           | <sup>1</sup> eriod                                  | 1 Years                     |
| Package                | 500.00 GB / 1000 Fil         | es Packag                                                          | e 220.00 GB / 300                                     | Files P                                                     | ackage                                              | 125.00 GB / 300 Files       |
| Usage                  | Exclusive Files              | Usage                                                              | Exclusive Files                                       | ı                                                           | Jsage                                               | Exclusive Files             |
| Daily                  | 30.00 GB / 50 Files          | Daily                                                              | 35.00 GB / 15 Fi                                      | les D                                                       | aily                                                | 10.00 GB / 10 Files         |
| Usage                  | Non-Exclusive Files          | Usage                                                              | Non-Exclusive Files                                   | - u                                                         | Jsage                                               | Non-Exclusive Files         |
| /easy-firmware.com/inc | dex.php?a=downloads&b=packag | B Fair Da                                                          | ily 30.00 GB / 10 Fi                                  | les F                                                       | air Dail                                            | ustomer Support, Online     |

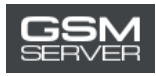

#### 4. Pinche «Buy Now».

|                      | Silver                        |                       | Sliver_Plus                   | FIFFACKA              | ge for EFT boligie users       |
|----------------------|-------------------------------|-----------------------|-------------------------------|-----------------------|--------------------------------|
|                      | 17.00USD                      |                       | 28.00USD                      |                       | 39.00USD                       |
| Period               | 6 Months                      | Period                | 6 Months                      | Period                | 1 Years                        |
| Package              | 45.00 GB                      | Package               | 85.00 GB                      | Package               | Unlimited / 30 Files           |
| Usage                | Exclusive Files               | Usage                 | Exclusive Files               | Usage                 | Exclusive Files                |
| Daily                | 10.00 GB                      | Daily                 | 10.00 GB                      | Daily                 | Unlimited / 30 Files           |
| Usage                | Non-Exclusive Files           | Usage                 | Non-Exclusive Files           | Usage                 | All Files                      |
| Fair Daily           | 10.00 GB / 10 Files           | Fair Daily            | 20.00 GB / 10 Files           | Fair Daily            | Unlimited / 30 Files           |
| Devices              | 25 PCs                        | Devices               | 25 PCs                        | Devices               | 25 PCs                         |
|                      | 🖷 BUY NOW                     |                       | 🖷 BUY NOW                     |                       | 🖷 BUY NOW                      |
| air Daily<br>Sevices | 10.00 GB / 10 Files<br>25 PCs | Fair Daily<br>Devices | 20.00 GB / 10 Files<br>25 PCs | Fair Daily<br>Devices | Unlimited / 30 Files<br>25 PCs |

#### 5. Pase al carrito de compras.

 $https://easy-firmware.com/index.php?a=cart&b=add&item=download_package&id=4&express=1$ 

| f   ¥   1                         | a   a                           |               |                               |                         |          |                                                                                                    |                 | <b>%</b> IP                                            | 🕯 Account   📴 I        | Logout English |
|-----------------------------------|---------------------------------|---------------|-------------------------------|-------------------------|----------|----------------------------------------------------------------------------------------------------|-----------------|--------------------------------------------------------|------------------------|----------------|
| Search for                        | Dow<br>FIRMWA                   | nloads 🗸      | A<br>EFT I<br>Not EFT Rol FEA | CTIVATION I<br>Pro Tool |          | (Pay now of the second second | and get<br>ngle | instant access)<br>FTP Don<br>Active Download All Firm | gle<br>ware Untimities | لب 17.00USD    |
| # Home                            | 🕈 Last 100                      | \$ Packages   | Agents                        | 🏋 Shop 🚦                | Tutorial | 🗑 Forums                                                                                                    | 🛢 Blog          | P Unlock & Acco                                        | unt 🕒 Logoul           |                |
| Home                              | Shopping Ca                     | ırt           |                               |                         |          |                                                                                                    |                 |                                                        | 1                      |                |
| 🐂 Shop<br>Sum                     | ping Car<br>mary                | t<br>17.00USD | Item<br>Silver                | Price                   | Q<br>1   | Subtota                                                                                                    | I<br>D          | Discount<br>0.00USD                                    | Total                  | 8              |
| Discour                           | nt                              | 0.00USD       |                               |                         |          |                                                                                                    |                 | Subtotal                                               | 17.00USD               | _              |
| Taxes                             |                                 | 0.00USD       |                               |                         |          |                                                                                                    |                 | Discount                                               | 0.00USD                |                |
| Total                             |                                 |               |                               |                         |          |                                                                                                    |                 | Taxes                                                  | 0.00USD                |                |
|                                   | 17.                             | OOUSD         |                               |                         |          |                                                                                                    |                 | Total                                                  | 17.00USD               |                |
| Cou <br>https://easy-firmware.com | <b>PON</b><br>/index.php?a=cart | #             |                               |                         |          |                                                                                                    |                 |                                                        | Customer Sup           | oport, Online  |

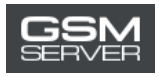

## 6. Haga clic en «Confirm Order» para formalizar su pedido.

| Summar   | у        | Item      | Price              | Q          | Subtotal         | Discount         | Total               |
|----------|----------|-----------|--------------------|------------|------------------|------------------|---------------------|
| Subtotal | 17.00USD | Silver    | 17.00USD           | 1          | 17.00USD         | 0.00USD          | 17.00USD            |
| Discount | 0.00USD  |           |                    |            |                  | Subtotal         | 17.00USD            |
| Taxes    | 0.00USD  |           |                    |            |                  | Discount         | 0.00USD             |
| Total    |          |           |                    |            |                  | Taxes            | 0.00USD             |
|          | 17.00USD |           |                    |            |                  | Total            | 17.00USD            |
| Coupon   |          |           |                    |            |                  |                  | EMPTY SHOPPING CART |
|          |          | Recom     | nended User Email  | ( Will get | 10% Gift-Back fr | om order total ) |                     |
| Coupon ( | _ode     | name      | ₽example.com       |            |                  |                  |                     |
|          |          | Do you ha | ive any notes abou | t this ord | er?              |                  |                     |
|          |          | Notes     |                    |            |                  |                  |                     |
|          |          |           |                    |            | 🖋 Coofir         | m Order          |                     |
|          |          |           |                    |            | V Comm           | morder           |                     |
|          |          |           |                    |            | 🖷 Hom            | e Page           |                     |

7. Seleccione la opción «Account Balance». Pinche el botón «Pay Now».

| ASY                                         | Firmwar                 | S IE        | EFT<br>Use EFT Pro FEX | Pro Tool<br>VTORES WIENEE D | angel EFT  | EFT Pro Do          | ongle<br>YEAR & D YEAR   | F)<br>Active Downle         | P Dongle  | 11mités        | 1 Invoices |
|---------------------------------------------|-------------------------|-------------|------------------------|-----------------------------|------------|---------------------|--------------------------|-----------------------------|-----------|----------------|------------|
| # Home                                      | 4 Last 100              | \$ Packages | Ø Agents               | 🐂 Shop                      | 🖹 Tutorial | 🐮 Forums            | Blog                     | 🕈 Unlock                    | & Account | 🕀 Logout       |            |
| Home                                        | Account                 |             |                        |                             |            |                     |                          |                             |           |                |            |
| 🛓 Acco                                      | unt                     |             | Paym                   | ient                        |            |                     |                          |                             |           |                |            |
| > Overvi<br>> Profile<br>> Produ<br>> Packa | new<br>E<br>Icts<br>ges |             | •                      | ccou                        | ит 簲       | Am<br>Ylease choose | ount to pa<br>your prefe | iy 17.00USD<br>arred paymei | nt method | ວນ/ຄວະ         |            |
| > Files<br>> Order                          | 5                       |             | Ê                      | ALA                         | NCE        |                     |                          |                             | 1         |                |            |
| > Invoic                                    | ies                     |             |                        |                             |            |                     | 🗸 Pay                    | Now                         |           |                |            |
| > Trans                                     | actions                 |             |                        |                             |            |                     | A Back to I              | Invoice                     |           |                |            |
| > Transf                                    | fers                    |             |                        |                             |            |                     |                          |                             |           |                |            |
| > Downl                                     | loads                   |             |                        |                             |            |                     |                          |                             | Cu        | istomer Suppor | rt, Online |

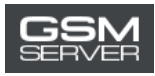

#### 8. Después pinche «Confirm Payment».

| f   🗴   B   🔊                                                   | % IP   ▲ Account   ⊡ Logout   English                                                                                                    |
|-----------------------------------------------------------------|----------------------------------------------------------------------------------------------------|
| Search for Downloads -                                          | Activation INSTANT (Pay now and get instant access)           EFT Pro Tool         EFT Pro Dongle         FTP Dongle           Use ETT Fire FLATURES Without Dangel         EFT DONGLE Renewal 1 VEAR & 3 VEAR         Active Download All Firmwore Unlimites         1 Invoices |
| 🖷 Home 🕴 Last 100 💲 Packages                                    | 😔 Agents 🐂 Shop 🗈 Tutorial 👹 Forums 🖨 Blog 🖬 Unlock 🛔 Account 🕞 Logout                                                                                                    |
| Home Account                                                    |                                                                                                    |
| â Account                                                       | Balance                                                                                                    |
| <ul> <li>Overview</li> <li>Profile</li> <li>Products</li> </ul> | Amount of 17.00USD will be deduced from your current balance which is currently 17.00USD                                                                                                    |
| > Packages                                                      | Confirm Payment Go Back                                                                                                    |
| > Files                                                         |                                                                                                    |
| > Orders                                                        |                                                                                                    |
| > Invoices                                                      |                                                                                                    |
| > Transactions                                                  | Customer Support, Online                                                                                                    |

### 9. ¡Listo!

| Account    | Balance                                                        |
|------------|----------------------------------------------------------------|
| > Overview |                                                                |
| > Profile  | Payment Successful                                             |
| > Products | Thank you for your payment, invoice has been successfully paid |
| > Packages |                                                                |
| > Files    | 🖹 Back to Invoice                                              |
| Order      |                                                                |

Para ver la información detallada sobre activación adquirida (estatus, fecha de caducidad) ingrese a la pestaña «Packages».

| Account                                     | Down                    | load Packages                  |                                         |                                          |
|---------------------------------------------|-------------------------|--------------------------------|-----------------------------------------|------------------------------------------|
| > Overview                                  |                         |                                |                                         |                                          |
| > Profile                                   | Your old pac<br>status. | kage subscriptions can be rest | ored if it still active, you cannot hol | d multiple packages of same package with |
| > Products                                  | Package                 | Start                          | Expire                                  | Status                                   |
|                                             |                         |                                |                                         |                                          |
| > Packages                                  | Silver                  | 2020-04-16 17:10:33            | 2020-10-16 17:10:33                     | Active Current - Control                 |
| <ul> <li>Packages</li> <li>Files</li> </ul> | Silver                  | 2020-04-16 17:10:33            | 2020-10-16 17:10:33                     | Active Current Active Control            |